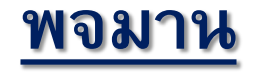

# RN (Receive Note) ยืนยันการรับของ

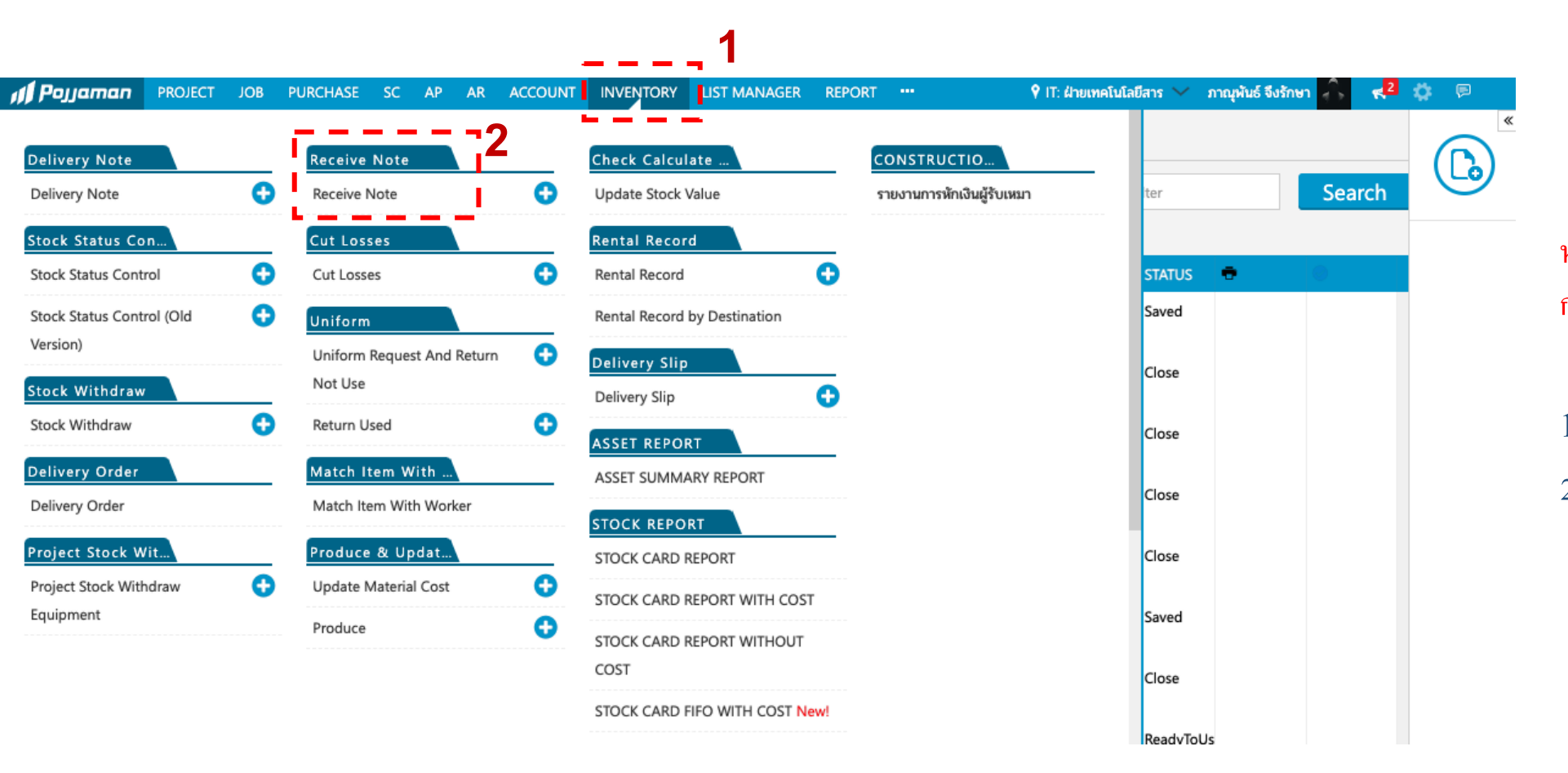

หมายเหตุ : ต้นทางต้องมีการทำ DN มา ก่อน ถึงทำการรับ RN ได้

CONSTRUCTION

LINES

เข้าไปที่เมนูแถบ Inventory
เลือก Receive Note

<u>พจมาน</u>

### RN (Receive Note) ยืนยันการรับของ

| I Pojjaman PROJEC | t Job Purchasi | E SC AP          | AR ACCOUNT | INVENTORY | LIST MANAG     | ER REPO   | RT 🕈 ON: O               | rigin Plug & Pl 💛 | ภาณุพันธ์ จึงรัก  | าษา 🚖 🔫 🛛      | <b>Ö</b> 🖻 |
|-------------------|----------------|------------------|------------|-----------|----------------|-----------|--------------------------|-------------------|-------------------|----------------|------------|
| ReceiveNote Lis   | t O            |                  |            |           |                |           |                          | + [RNE] ยืนยั     | ันรับเครื่องมือเค | รื่องจักร      |            |
|                   |                |                  |            | × ON:Orig | in Plug & Play |           | 17/08/2023-21/09/2023    | + [RNR] ยืนย้     | ันคืนเครื่องมือเค | จรื่องจักร     |            |
|                   |                |                  |            | Nonthal   | buri           |           |                          | + RNTS [ ยืนย้    | ันรับวัสดุจากสโต  | คร์มาโครงการ ] |            |
|                   |                |                  |            |           |                |           |                          | + RNSS [ ยินย์    | นรบวสดุจากโคร     | รงการมาโครงการ | 3          |
| CODE              | DATE           | ORG./PROJECT     |            | REC       | EIVER          | DESTINAT  | TION                     | + RNST[ยนย        | นรบวสดุจากเคร     | รงการมาสเตร ]  |            |
| RNTS-ON-66090010  | 14/09/2023     | BPI สโตร์กลางบาง | າປະວິນ     | สาธิเ     | ต เดชราช       | ON Origin | n Plug & Play Nonthaburi | + [RNC] คืนร      | តេ BPI            |                | 1          |
| RNTS-ON-66090011  | 14/09/2023     | BPI สโตร์กลางบาง | เปะอิน     | สาธิเ     | ต เดชราช       | ON Origir | n Plug & Play Nonthaburi | Material          | สาธิต เดชราช      | Approved       |            |
| RNTS-ON-66090009  | 13/09/2023     | BPI สโตร์กลางบาง | เปะอิน     | สาธิเ     | ต เคชราช       | ON Origir | n Plug & Play Nonthaburi | Material          | สาธิต เดชราช      | ReadyToUse     |            |
| RNE-ON-66090008   | 10/09/2023     | BPI สโตร์กลางบาง | เปะอิน     | สาธิเ     | ต เคชราช       | ON Origir | n Plug & Play Nonthaburi | EquipmentTool     | สาธิต เดชราช      | ReadyToUse     |            |
| RNTS-ON-66090007  | 09/09/2023     | BPI สโตร์กลางบาง | งปะอื่น    | สาธิเ     | ต เดชราช       | ON Origir | n Plug & Play Nonthaburi | Material          | สาธิต เดชราช      | ReadyToUse     |            |
| RNE-ON-66090006   | 09/09/2023     | BPI สโตร์กลางบาง | ปะอื่น     | สาธิเ     | ต เดชราช       | ON Origir | n Plug & Play Nonthaburi | EquipmentTool     | สาธิต เดชราช      | ReadyToUse     |            |
| RNTS-ON-66090008  | 09/09/2023     | BPI สโตร์กลางบาง | າປະວັນ     | สาธิเ     | ต เดชราช       | ON Origir | n Plug & Play Nonthaburi | Material          | สาธิต เดชราช      | ReadyToUse     |            |
| RNE-ON-66090007   | 09/09/2023     | BPI สโตร์กลางบาง | າປະວັນ     | สาธิเ     | ต เดชราช       | ON Origir | n Plug & Play Nonthaburi | EquipmentTool     | สาธิต เดชราช      | ReadyToUse     |            |
| RNTS-ON-66090005  | 08/09/2023     | BPI สโตร์กลางบาง | เปะอิน     | สาธิเ     | ต เคชราช       | ON Origir | n Plug & Play Nonthaburi | Material          | สาธิต เดชราช      | ReadyToUse     |            |

#### 3. เลือกประเภทการรับของ

พจมาน

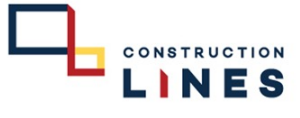

# RN (Receive Note) ยืนยันการรับของ

| 📢 Pojjaman        | PROJE | ст јов    | PURCHASE | SC          | AP AR        | ACCOUNT   | INVENTORY   | LIST MANAGER | R REPORT                 |           | 🕈 BF             | ป : สโตร์กลางบางเ | lะ 🗸 ภาณุพันธ์     | จึงรักษา | û 🚽     | 2 🌣 🖻      |     |          |           |             |         |
|-------------------|-------|-----------|----------|-------------|--------------|-----------|-------------|--------------|--------------------------|-----------|------------------|-------------------|--------------------|----------|---------|------------|-----|----------|-----------|-------------|---------|
| Filter            |       |           | CUSTON   | )<br>/INOTE | NOTE IN LINE |           |             |              |                          |           | RN <sup>-</sup>  | rs-bpi-           | • RN > 1<br>6609## | Material | NEW     | <b>P</b>   |     |          |           |             |         |
| NEW RN            | • [   |           |          |             |              |           |             |              |                          |           |                  |                   |                    |          |         |            |     |          |           |             |         |
| RNE-BPI-66090026  |       | From Site | 9:       |             |              |           |             |              | To Site:<br>BPI:สโตร์กลา | งบางปะอิน | u                |                   |                    |          |         |            | 4 ก | ดที่เป็น | items เข้ | งื่อเลือกรา | ยการรับ |
| RNE-BPI-66090025  |       | Doc Date  | e:       |             |              | Receiver: |             |              | Delivery Dat             | e:        |                  |                   |                    |          |         |            |     | 111200   |           |             |         |
| RNE-BPI-66090024  |       | 14/09/2   | 023      |             | ::::         | ภาณุพันธ์ | จึงรักษา    |              |                          |           |                  |                   |                    |          |         |            |     |          |           |             |         |
| RNTS-BPI-66090005 |       | 🗞 Atta    | achment  |             |              |           |             |              |                          |           |                  |                   | 4                  |          |         |            |     |          |           |             |         |
| RNE-BPI-66090023  |       |           |          |             |              |           |             |              |                          |           |                  |                   |                    |          |         | Activities |     |          |           |             |         |
| RNE-BPI-66090022  |       | Item      | S        |             |              |           |             |              |                          |           |                  | . L.              | ≔ Items            | ≔ Remark | ks      | Referer    |     |          |           |             |         |
| RNE-BPI-66090021  |       | CAT       | EGORY    | COL         | DE : NAME    | D         | DESCRIPTION | QTY          | SERIAL                   | Т         | TOC CODE         | UNIT              | REMARKS            | II Ø     | 2       |            |     |          |           |             |         |
| RNE-BPI-66090020  |       |           |          |             |              |           |             |              | 0                        | Ň         |                  | /                 |                    | _        | Ŵ       |            |     |          |           |             |         |
| RNE-BPI-66090019  |       |           |          |             |              |           |             |              |                          | Com       | mitted Cost      | Allocation        |                    |          | C       |            |     |          |           |             |         |
| RNE-BPI-66090018  |       |           |          |             |              |           |             |              |                          |           |                  |                   |                    |          | Pudaat  |            |     |          |           |             |         |
| RNE-BPI-66090017  |       |           |          |             |              |           |             |              |                          | Organiz   | zation           | Cost Code         | Cost Amount        | Ren      | naining |            |     |          |           |             |         |
| RNE-BPI-66080062  |       |           |          |             |              |           |             |              |                          | Latest A  | Allocation : N/A | 1                 |                    | Cost An  | nount : |            |     |          |           |             |         |
| RNST-BPI-66090005 |       |           |          |             |              |           |             |              |                          |           |                  |                   |                    |          |         |            |     |          |           |             |         |

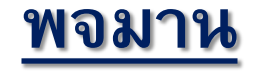

### RN (Receive Note) ยืนยันการรับของ

LINES

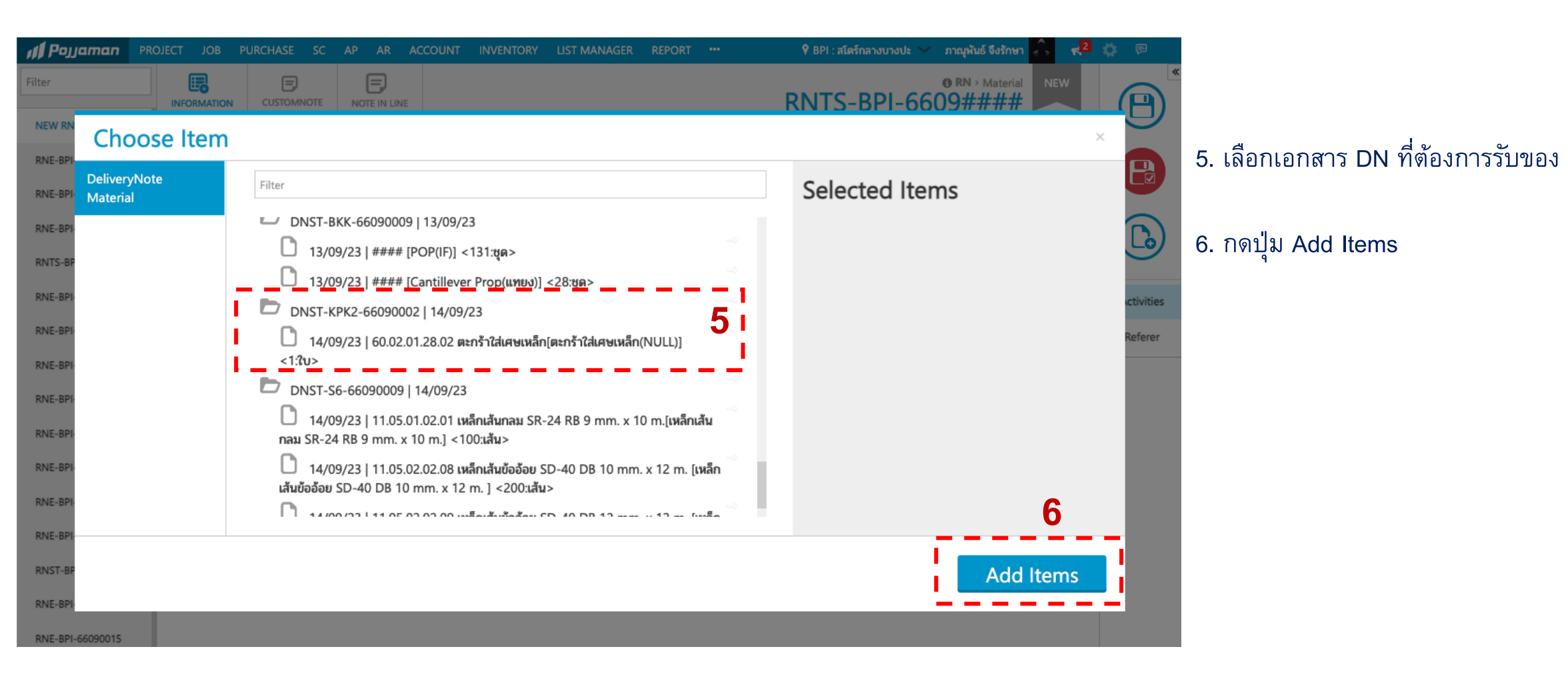

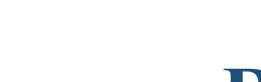

พจมาน

# RN (Receive Note) ยืนยันการรับของ

| n Pojjaman        | PROJECT | JOB P        | URCHASE S     | C AP AR          | ACCOUNT     | INVENTORY          | LIST MANAGER | REPORT                          | •••        | 🕈 ВРІ              | : สโตร์กลางบางเ | lะ 💛 ภาณุพันย่             | ร์ จึงรักษา | , <mark>2</mark> | 🌣 🖻        |
|-------------------|---------|--------------|---------------|------------------|-------------|--------------------|--------------|---------------------------------|------------|--------------------|-----------------|----------------------------|-------------|------------------|------------|
| Filter            | INFO    |              | CUSTOMNOT     |                  | E           |                    |              |                                 |            | RNT                | S-BPI-          | <sup>® RN→</sup><br>6609#1 | Material    | NEW              | (P)        |
| NEW RN            |         |              |               |                  |             |                    |              |                                 |            |                    |                 |                            |             | 1                |            |
| RNE-BPI-66090026  | . ! ! i | KPK 2:K.P. A | Agro Korat 2  |                  |             |                    |              | io Site:<br>BPI:ສ <b>ໂຫຣ໌</b> ກ | าลางบางปะเ | อิน                |                 |                            |             |                  | R          |
| RNE-BPI-66090025  | 1       | Doc Date:    |               |                  | Receiver:   |                    |              | Delivery D                      | Date:      |                    |                 |                            |             |                  |            |
| RNE-BPI-66090024  |         | 14/09/202    | 3             |                  | ภาณุพันธ์   | จึงรักษา           |              | 14/09/20                        | 23         |                    |                 |                            |             |                  |            |
| RNTS-BPI-66090005 | 14      | N Attach     | ment          |                  |             |                    |              |                                 |            |                    |                 | 7                          |             |                  |            |
| RNE-BPI-66090023  |         |              |               |                  |             |                    |              |                                 |            |                    |                 |                            |             |                  | Activities |
| RNE-BPI-66090022  |         | Items        |               |                  |             |                    |              |                                 |            |                    |                 | ≔ Items                    | ≅ Remarks   |                  | Referer    |
| RNF-RPI-66090021  |         | CATEG        | ORY           | CODE : NAME      | D           | ESCRIPTION         | QTY          | SERIA                           | L          | TOC CODE           | UNIT            | REMARKS                    | II Ø        |                  |            |
|                   | 11      | 60.02.0      | )1.28:ตระกร้า | 60.02.01.28.02:p | จะกร้าใส่ ต | ะกร้าใส่เศษเหล็ก(N | NULL)        | 1                               | ~          | NULL ~             | ໃບ              |                            |             | 俞                |            |
| RNE-BPI-66090020  | 11      | ٥            |               | Remarks:         | ж           | ร้อมเศษเหล็ก       |              | 0                               | ~          | ~                  |                 |                            |             | ŵ                | 1          |
| RNE-BPI-66090019  | 11      |              |               | <u>.</u>         |             |                    |              |                                 |            |                    |                 | 1                          |             | <u></u>          | I          |
| RNE-BPI-66090018  |         |              |               |                  |             |                    |              |                                 | Cor        | mmitted Cost A     |                 |                            |             | ~                |            |
| RNE-BPI-66090017  |         |              |               |                  |             |                    |              |                                 | CO         | ninitted Cost P    | allocation      |                            | D           | uda at           |            |
| DNE-BDL-66080062  |         |              |               |                  |             |                    |              |                                 | Orgar      | nization           | Cost Code       | Cost Amount                | Rema        | aining           |            |
| NINE-BEI-00000002 |         |              |               |                  |             |                    |              |                                 | Latest     | t Allocation : N/A |                 |                            | Cost Am     | ount :           |            |
| RNST-BPI-66090005 |         |              |               |                  |             |                    |              |                                 |            |                    |                 |                            |             |                  |            |

จะแสดงหน่วยงานและ
รายการของที่รับเข้า

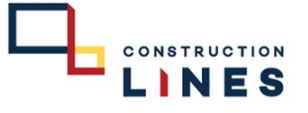

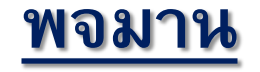

# RN (Receive Note) ยืนยันการรับของ

| 🔊 🖉 Pojjaman 🛛 PF | ROJECT JOB  | PURCHASE SC   | C AP AR           | ACCOUNT      | INVENTORY             | LIST MANAGER | REPC     | ORT •••                               | ۹ (               | BPI : สโตร์กลางบาง | ปะ 💛 ภาณุพันส่     | ร์ จึงรักษา 👶 🤘 | 2 🔅 🖻               |                   |
|-------------------|-------------|---------------|-------------------|--------------|-----------------------|--------------|----------|---------------------------------------|-------------------|--------------------|--------------------|-----------------|---------------------|-------------------|
| Filter            | INFORMATION |               | NOTE IN LINE      | AUDIT T      | RAIL                  |              |          |                                       | RN                | TS-BPI-            | е RN > м<br>660900 | aterial SAVED   | A                   |                   |
| RNTS-BPI-66090006 |             |               |                   |              |                       |              |          |                                       |                   |                    |                    | 3               |                     | 8. กดป่ม Save     |
| RNE-BPI-66090026  | From Site:  | •             |                   |              |                       |              | To Site: | :<br>5- 4                             |                   |                    |                    |                 |                     | ٩                 |
|                   | KPK 2:K.P.  | Agro Korat 2  |                   |              |                       |              | BDI:91   | เตรกลางบางบะ                          | ะอน               |                    |                    |                 |                     |                   |
| RNE-BPI-66090025  | Doc Date:   |               | -100              | Receiver:    |                       |              | Deliver  | ry Date:                              |                   |                    |                    |                 |                     | 9. กดป่ม Complete |
| RNE-BPI-66090024  | 14/09/202   | 23            |                   | ภาณุพันธ์ จึ | งรักษา                |              | 14/09    | /2023                                 |                   |                    |                    |                 |                     | 9                 |
| RNTS-BPI-66090005 | N Attac     | hment         |                   |              |                       |              |          |                                       |                   |                    |                    |                 |                     |                   |
| RNE-BPI-66090023  |             |               |                   |              |                       |              |          |                                       |                   |                    |                    | 9               |                     |                   |
| RNE-BPI-66090022  | Items       |               |                   |              |                       |              |          |                                       |                   |                    | ≔ Items            | ≔ Remarks       | $\mathbf{\bigcirc}$ |                   |
|                   | CATEG       | GORY          | CODE : NAME       | D            | ESCRIPTION            | QTY          | SE       | RIAL                                  | TOC CODE          | UNIT               | REMARKS            | II 🖉            |                     |                   |
| RNE-BPI-66090021  | 60.02       | 01.28-0000    | 60.02.01.28.02.   | n čoždu m    | očo?du goure Bo (NIII |              | 1        |                                       | NUUL              | 201                |                    | -               |                     |                   |
| RNE-BPI-66090020  | 00.02.      | 01.20.0035101 | 00.02.01.20.02.06 | ana nat Ma   | สาราเสเตชเทสก(เขบ     | /LL)         |          | · · · · · · · · · · · · · · · · · · · | NULL              | ÷ 10               |                    |                 |                     |                   |
| RNE-BPI-66090019  | <b>C</b>    | <br> <br>     | Remarks:          | W            | ร้อมเศษเหล็ก          |              | 0        | ~                                     |                   | Y                  |                    | W               |                     |                   |
|                   |             |               |                   |              |                       |              |          |                                       |                   |                    |                    |                 |                     |                   |
| RNE-BPI-66090018  |             |               |                   |              |                       |              |          | Со                                    | mmitted Cos       | t Allocation       |                    | C               |                     |                   |
| RNE-BPI-66090017  |             |               |                   |              |                       |              |          |                                       |                   |                    |                    | Budget          | Activities          |                   |
| RNE-BPI-66080062  |             |               |                   |              |                       |              |          | Orga                                  | nization          | Cost Code          | Cost Amount        | Remaining       | Referer             |                   |
|                   |             |               |                   |              |                       |              |          | Lates                                 | st Allocation : N | /A                 |                    | Cost Amount :   |                     |                   |
| RNST-BPI-66090005 |             |               |                   |              |                       |              |          |                                       |                   |                    |                    |                 | <u>^</u>            |                   |

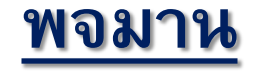

RNST-BPI-66090005

# RN (Receive Note) ยืนยันการรับของ

CONSTRUCTION

**INES** 

| 👭 Pojjaman P      | ROJECT JOB P               | URCHASE SC      | AP AR A                   | CCOUNT INVENTORY LI            | ST MANAGER | REPORT                   | •••       | 🕈 В                 | Pl : สโตร์กลางบาง | ປະ 💛 ກາໝຸທັນຣ໌      | จึงรักษา 🦨 | , <mark>,</mark> 2 |            |                             |
|-------------------|----------------------------|-----------------|---------------------------|--------------------------------|------------|--------------------------|-----------|---------------------|-------------------|---------------------|------------|--------------------|------------|-----------------------------|
| Filter            | INFORMATION                |                 | NOTE IN LINE              | AUDIT TRAIL                    |            |                          |           | RN                  | TS-BPI            | е RN → м<br>-660900 | laterial   |                    |            | ž.,                         |
| RNTS-BPI-66090006 |                            |                 |                           |                                |            |                          |           |                     |                   |                     |            |                    |            | 10. สถานะจะขน Wait เพอรอ    |
| RNE-BPI-66090026  | From Site:<br>KPK 2:K.P. A | Agro Korat 2    |                           |                                |            | To Site:<br>BPI:สโตร์กลา | งบางปะอิน |                     |                   |                     | l          |                    | A          | อนุมัติ                     |
| RNE-BPI-66090025  | Doc Date:                  |                 | F                         | Receiver:                      |            | Delivery Dat             | e:        |                     |                   |                     |            |                    |            | เมื่ออนุมัติแล้วสถานะจะขึ้น |
| RNE-BPI-66090024  | 14/09/2023                 | 3               | 111                       | ภาณุพันธ์ จึงรักษา             |            | 14/09/2023               |           |                     |                   |                     |            |                    |            | Ready คือจบขั้นตอนของจะเข้า |
| RNTS-BPI-66090005 | N Attach                   | ment            |                           |                                |            |                          |           |                     |                   |                     |            |                    | $\bigcirc$ | Stock Card                  |
| RNE-BPI-66090023  |                            |                 |                           |                                |            |                          |           |                     | 10 Mar            |                     |            |                    | Activities |                             |
| RNE-BPI-66090022  | Items                      |                 |                           |                                |            |                          | 50        |                     |                   | i≡ Items            | ≡ Remarks  |                    | Referer    |                             |
| RNF-RPI-66090021  | CATEGO                     | ORY CO          | DDE : NAME                | DESCRIPTION                    | QTY        | SERIAL                   | Т         | OC CODE             | UNIT              | REMARKS             | II Ø       |                    |            |                             |
| RNF-BPI-66090020  | 60.02.0                    | 1.28:ตระกร้า 60 | ).02.01.28.02: <b>ສະກ</b> | ร้าใส่เ ตะกร้าใส่เศษเหล็ก(NULL | )          | 1                        | ~ N       | IULL                | ~ ໃນ              |                     |            | ŵ                  | ~ 0        |                             |
| RNE-BPI-66090019  | đ                          | Re              | emarks:                   | พร้อมเศษเหล็ก                  |            | 0                        | ~         |                     | ~                 |                     |            | Û                  | A +        |                             |
| RNE-BPI-66090018  |                            |                 |                           |                                |            |                          | Comr      | nitted C <u>ost</u> | Allocation        |                     |            | 3                  |            |                             |
| RNE-BPI-66090017  |                            |                 |                           |                                |            |                          | Organiza  | ation               | Cost Code         | Cost Amount         | Bu         | idget              |            |                             |
| RNE-BPI-66080062  |                            |                 |                           |                                |            |                          | Latest A  | llocation : N/      | 14                |                     | Cost Amo   | ount :             |            |                             |